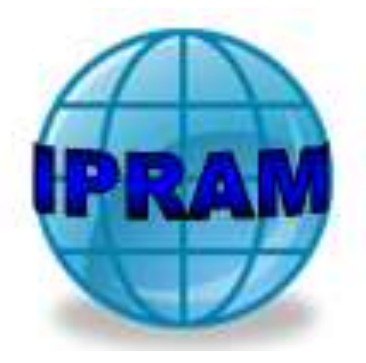

# RECADASTRAMENTO PREVIDENCIÁRIO

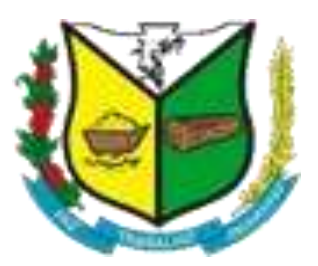

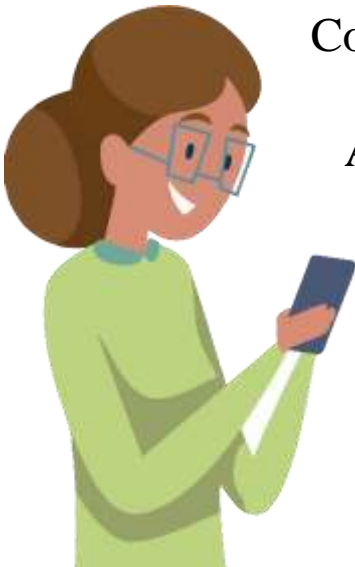

Conforme **Decreto Municipal Nº 4794 de 23 de Agosto de 2021** o Recadastramento dos Servidores Públicos Municipais, Aposentados e Pensionistas de Espigão D'Oeste possuicaráter obrigatório.

O período de recadastramento será: 01 de Setembro de 2021 até 30 de setembro de 2021.

Manual de Instruções Recadastramento On-line O processo descrito à seguir poderá ser realizado por meio do navegador de um computador, notebook, celular (smartphone) ou tablet.

1- Acesse o site do IPRAM, através do link <u>http://www.ipramespigao.ro.gov.br</u>

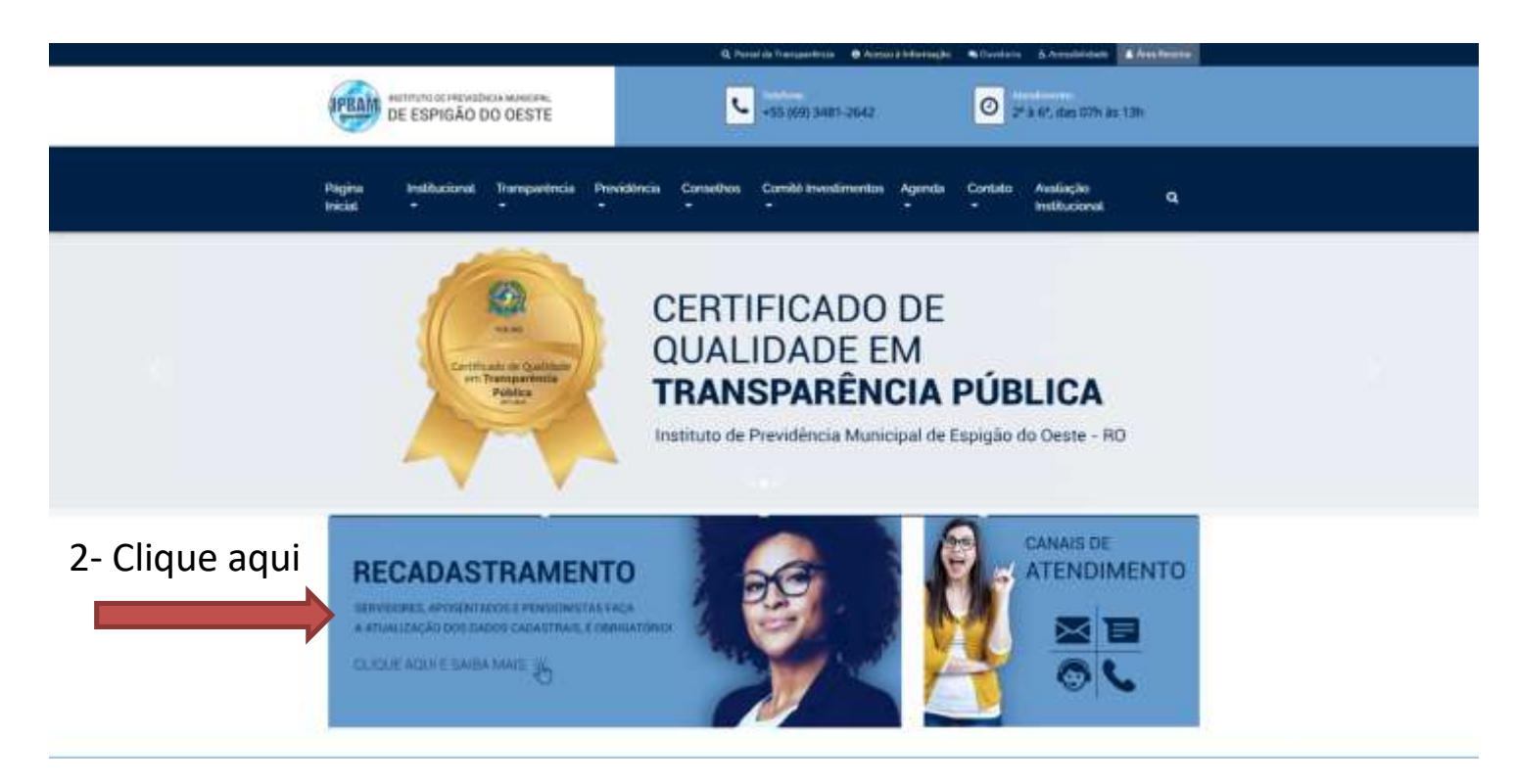

# **INSTRUÇÕES:**

Antes de realizar o Censo, o beneficiário deve verificar a **lista de documentos obrigatórios**:

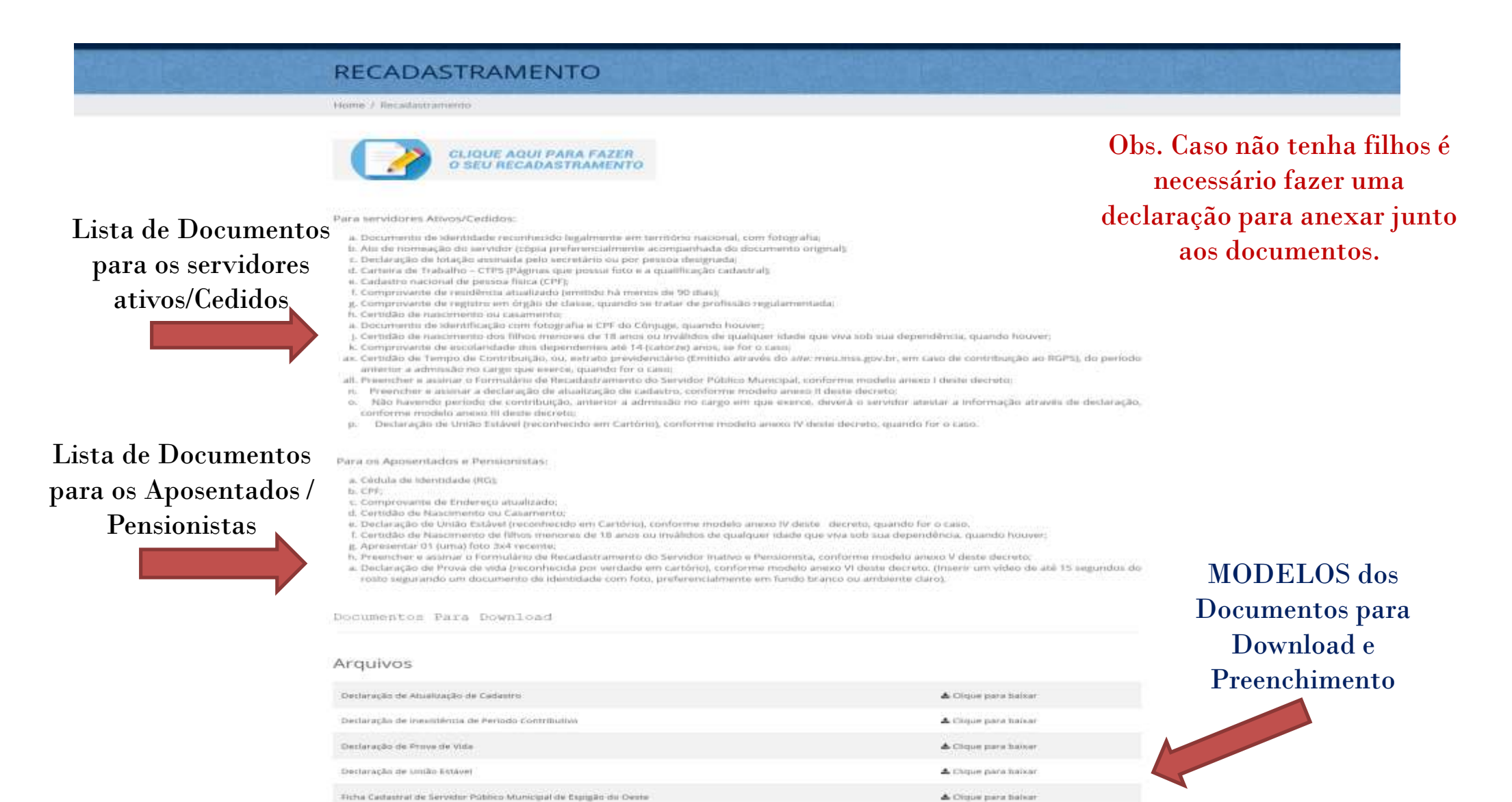

A cirque para baixar

tricha Cadastral do Aposentado e Pensionista do IPRAM

#### Para avançar para a próxima aba, clique no lugar indicado na imagem abaixo:

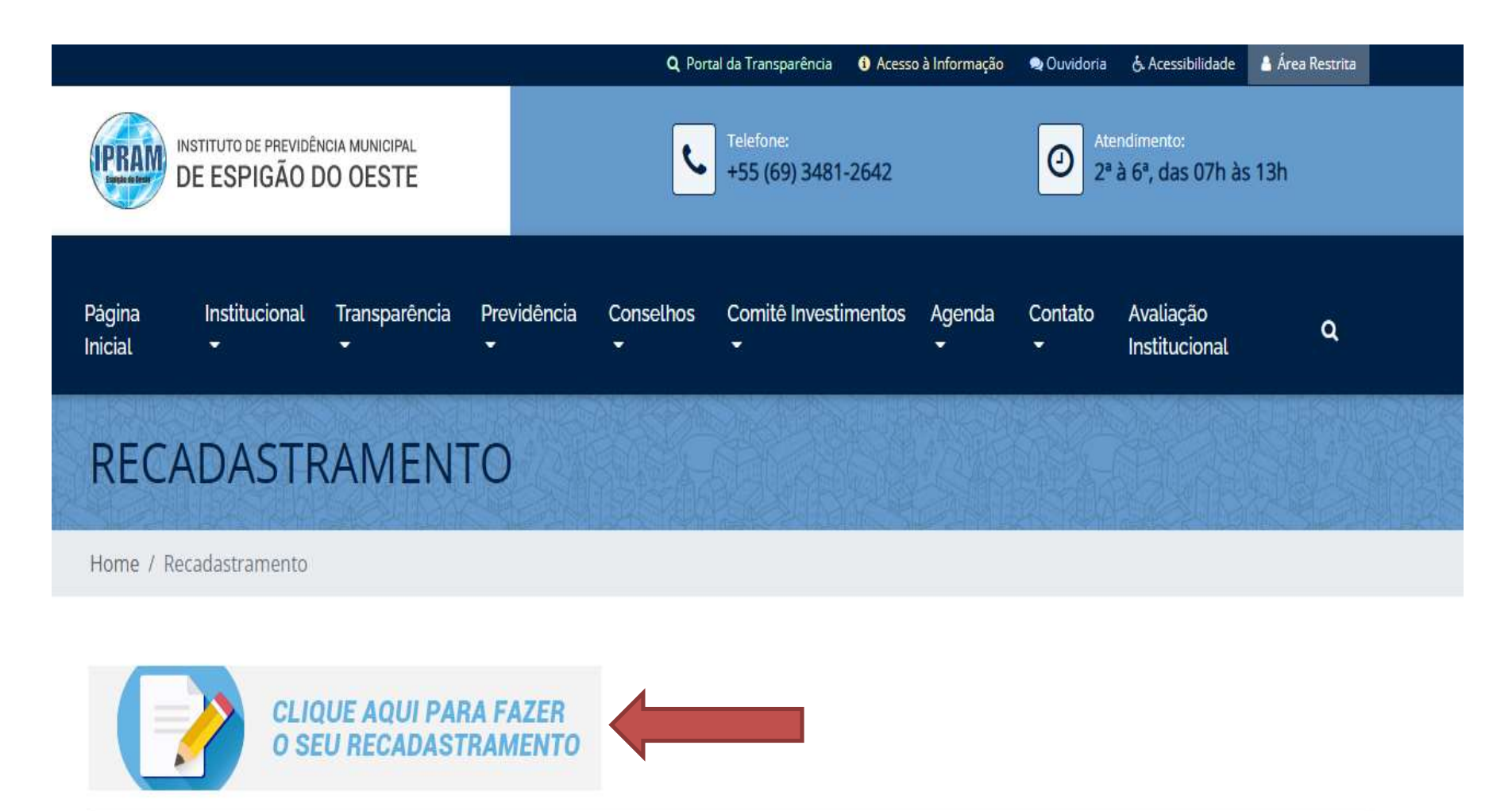

*Observação:* Se for utilizar o celular é necessário ter o aplicativo da Pública Mobile. Para baixar em seu celular (smartphone) ou tablet, basta seguir os passos indicados na imagem abaixo:

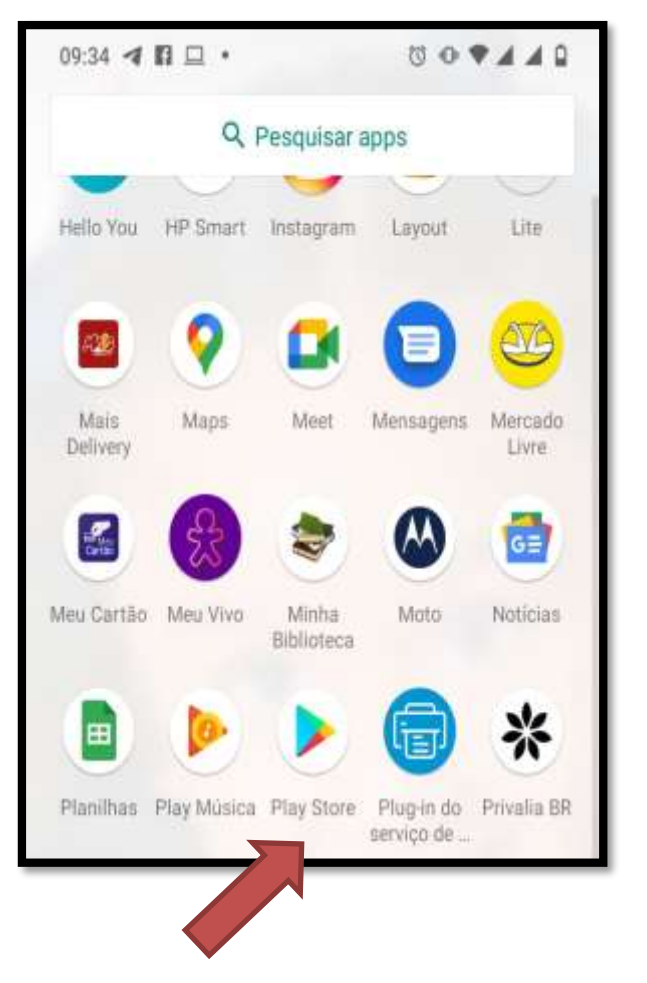

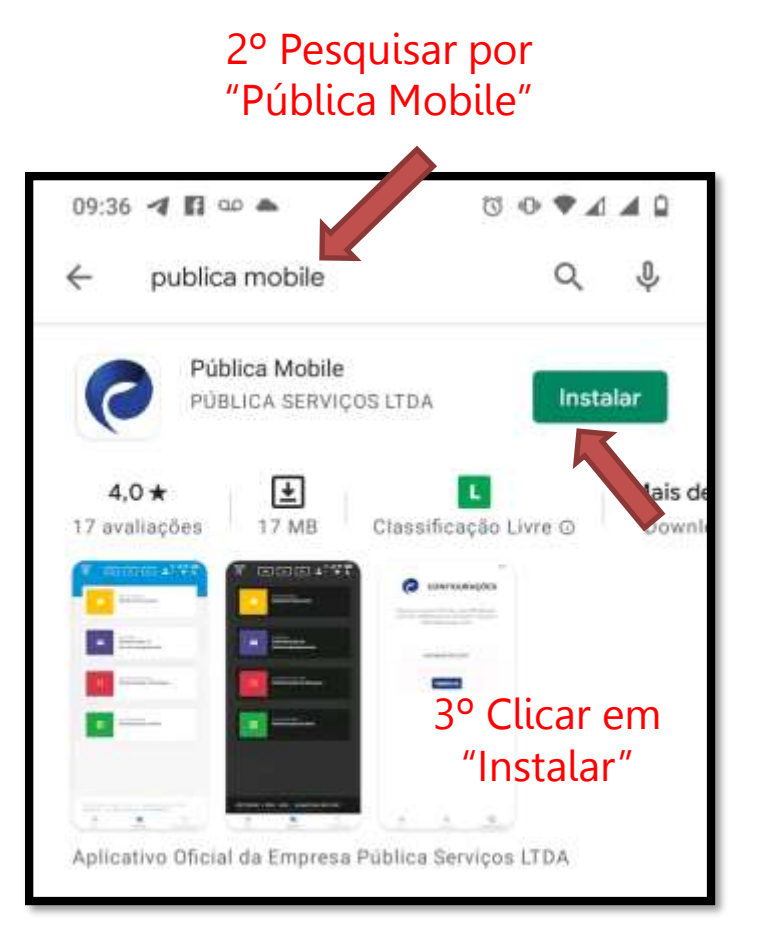

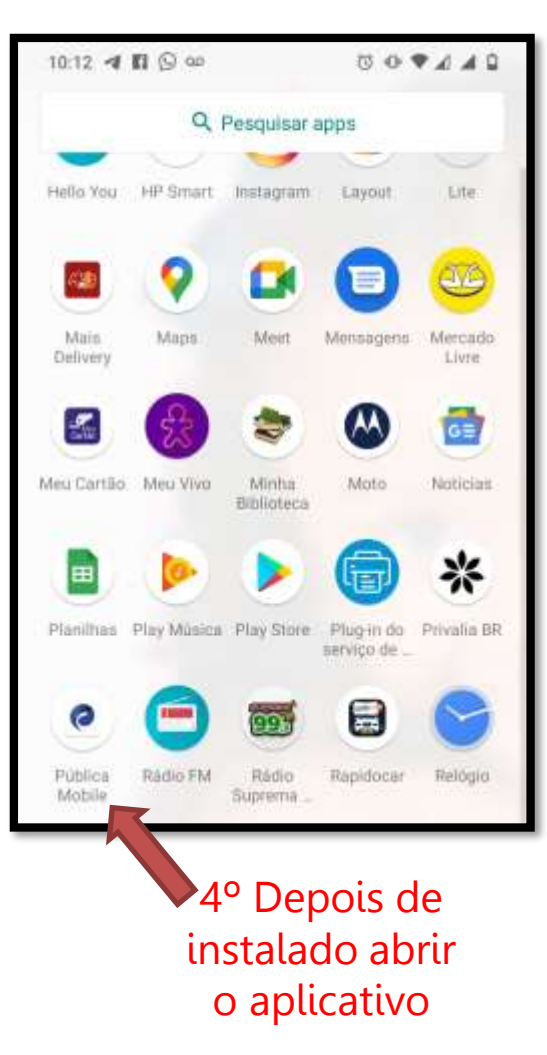

1° Abrir o Play Store

#### Para realizar o recadastramento via celular é necessário fazer o login no aplicativo

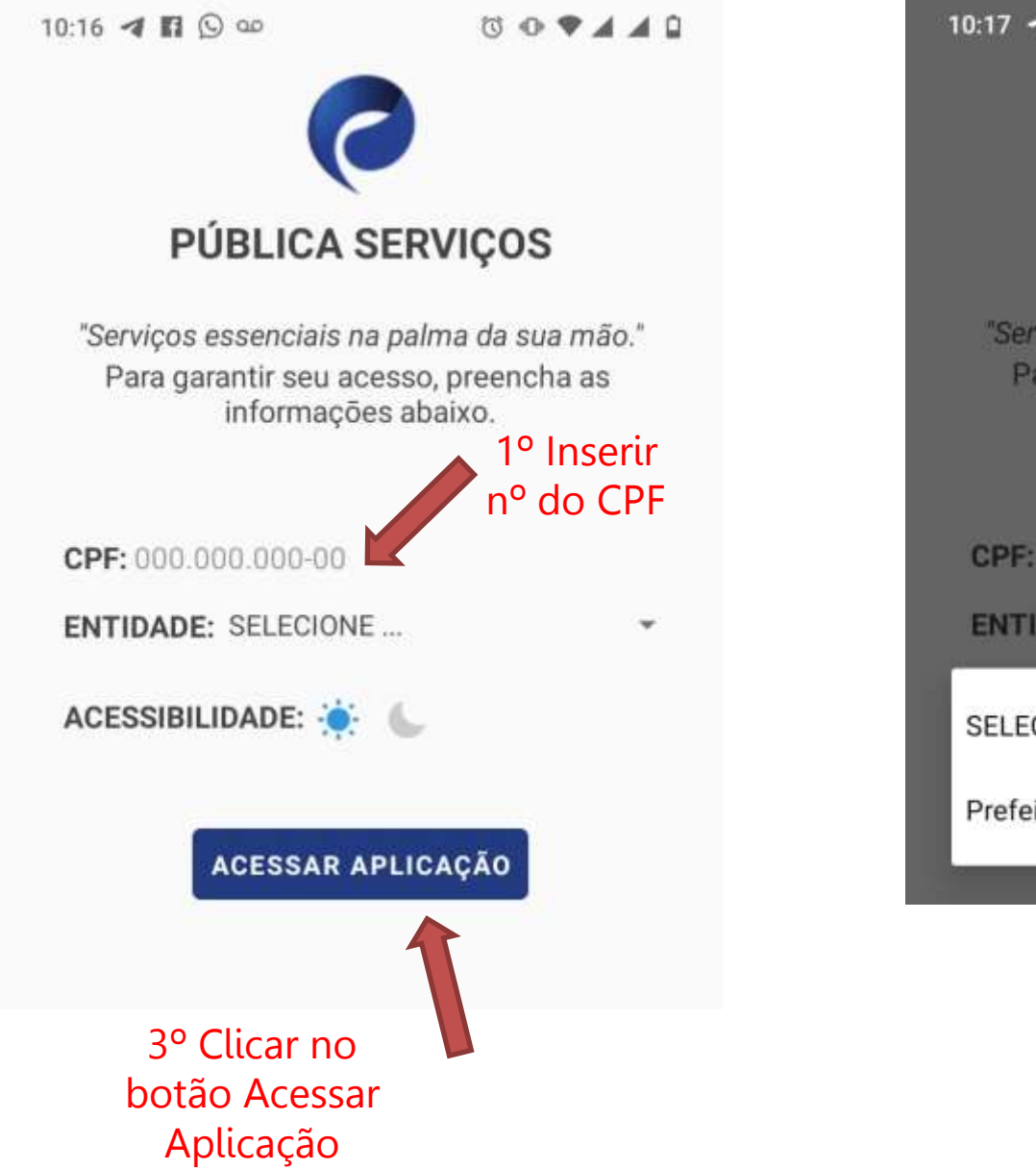

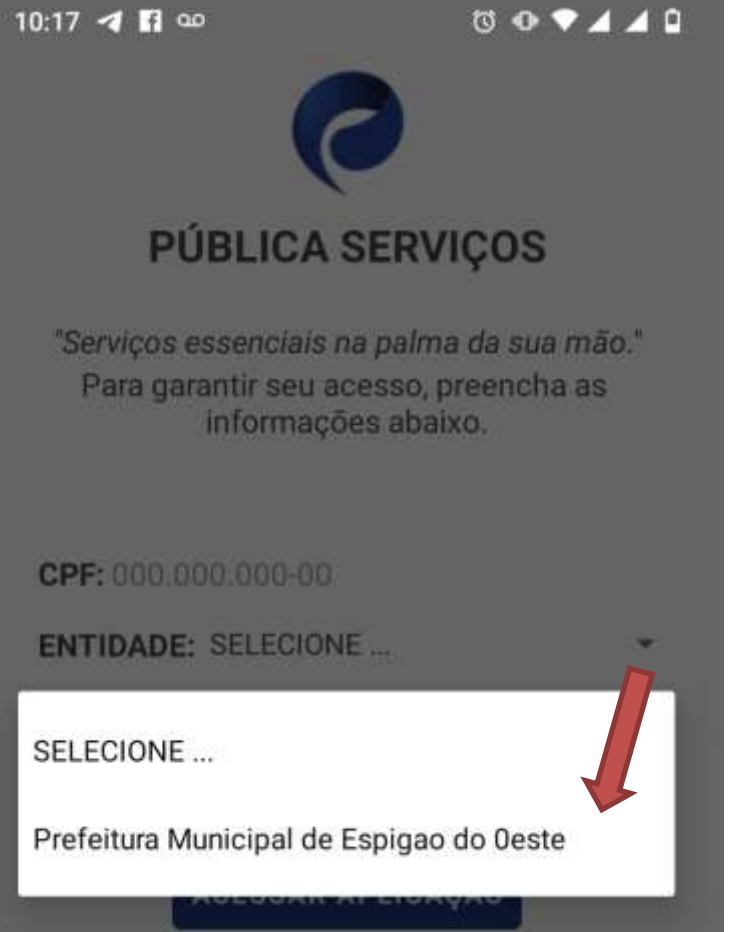

2º Inserir Entidade: "Prefeitura Municipal de Espigao do Oeste

### *O processo descrito à seguir é utilizado tanto no navegador como no aplicativo da Pública Mobile*

Para avançar para a próxima aba, preencha corretamente o campo indicado com o número de seu CPF e então clique em validar:

| ➡ Portal de Serviços<br>MUNICÍPIO DE ESPIGÃO DO OESTE |             |  |
|-------------------------------------------------------|-------------|--|
| Digitar seu CPF                                       | Validar CPF |  |
| 10                                                    | 1 2         |  |

## Em seguida, selecione a opção PROTOCOLO:

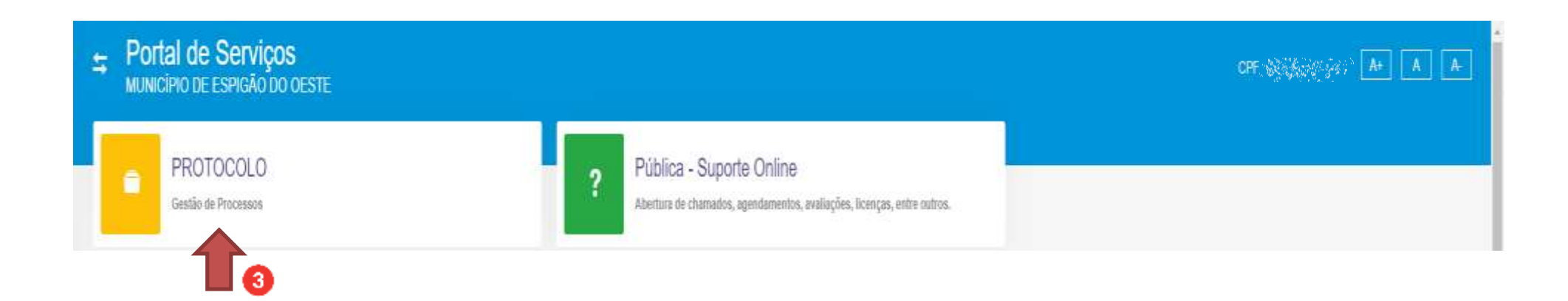

### Para realização do recadastramento online você deverá clicar no botão "Peticionamento Online", indicado na imagem abaixo:

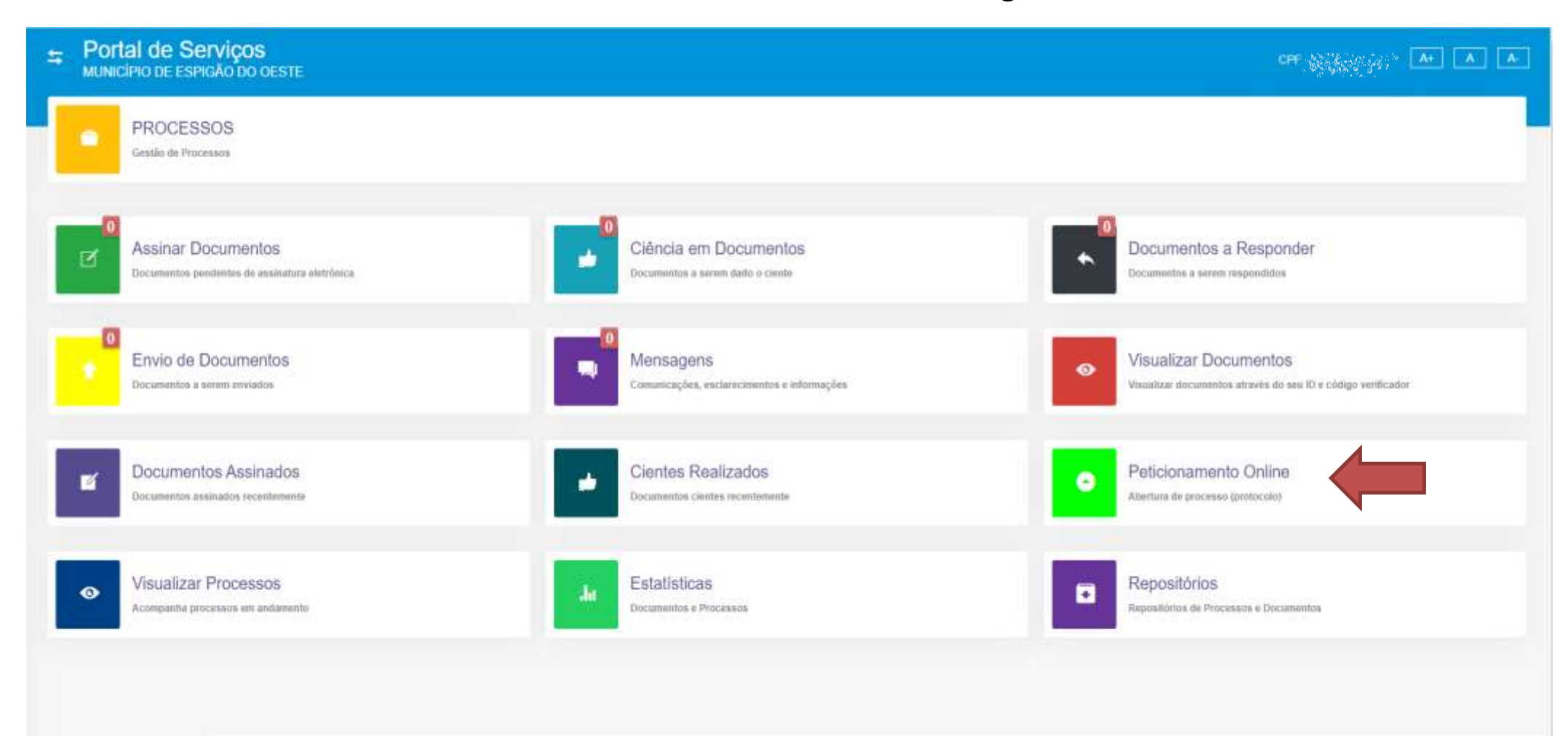

COPVERCHT # 2001 - 2021 - DESERVOLVIDD POR: PUBLICA - TECNOLOGIA DA INFORMAÇÃO (69) 3535-4004 VEDIÃO 2.0.1.43 - 24/08/2021 30:35

## Realizar o *login* utilizando a senha de acesso:

| 4 | Portal de Serviços<br>MUNICÍPIO DE ESPIGÃO DO OESTE                                                                 | CPT • |
|---|----------------------------------------------------------------------------------------------------|-------|
|   | PROCESSOS<br>Gestão de Processos                                                                                    |       |
| 9 | enba<br>Validar senha                                                                                               |       |
|   | Para o primeiro acesso ao sistema o servidor utilizará os <u>6 (seis)</u><br>primeiros dígitos do CPF para a senha. |       |
|   | Para quem já possui acesso ao sistema E-PROC utilizar a senha                                                       |       |
|   | normal.                                                                                                    |       |

Para inserir o peticionamento do recadastramento você deverá clicar no botão "Novo Peticionamento/Processo", indicado na imagem abaixo:

| Portal de Serviços     MUNICÍPIO DE ESPIGÃO DO OESTE  |                                                                                         |                                                  |          |                              |
|-------------------------------------------------------|-----------------------------------------------------------------------------------------|--------------------------------------------------|----------|------------------------------|
| PROCESSOS<br>Gestão de Processos                      |                                                                                         |                                                  |          |                              |
| Petições Fitre por qualquer informação exibida abaixo | 000 Indefender: 000 Currentines: 606                                                    |                                                  |          | Novo Peticionamento/Processo |
| ID Tipo Petição                                       | Num./Ano Data Petição                                                                   | Interessado                                      | Situação | Processo                     |
|                                                       | COPVBICHT © 2601 - 2021 - DESENVOLVIDO<br>VERSÃO 1.0.1-63 - 24/06/2021 10:48<br>W: 1920 | POR: PÚBLICA - TECNOLOGIA DA INFORMAÇÃO (69) 353 | 15-e00e  |                              |

Para avançar para a próxima aba, deverá clicar em "Concordo" com o termo de responsabilidade, concordância, ciência e veracidade, e em seguida clicar no botão "Novo Peticionamento", conforme demonstrado na imagem abaixo:

| 4                                                       | Portal de Serviços<br>RUNICIPIO DE ESPIGÃO DO DESTE                                                                                                    |
|---------------------------------------------------------|----------------------------------------------------------------------------------------------------|
|                                                         | PROCESSOS<br>Gestão de Processos                                                                                                    |
| "TE<br>De<br>apl<br>De<br>I - i<br>II -<br>III -<br>qui | O DE RESPONSABILIDADE, CONCORDÂNCIA, CLÊNCIA E VERACIDADE<br>o estar de acordo e ciente de que a realização do peticionamento eletrônico através do Sistema de Processo Eletrônico de Informações - ePROC, importará na aceitação de todos os termos e condições que regem o processo eletrônico, conforme normas<br>es, admitindo como valida a assinatura eletrônica na modalidade cadastrada (login/senha), tendo como consequência a responsabilidade peio uso indevido das ações eletuadas, as quais serão passíveis de apuração civil, penal e administrativa.<br>o, ainda, que todos os dados aqui informados são verdadeiros e que são de minha exclusiva responsabilidade.<br>informidade entre os dados informados no formulário eletrônico de peticionamento e aqueles contidos nos documentos essenciais e complementares anexados, incluindo o preenchimento dos campos obrigatôrios,<br>infecção da petição e dos documentos digitais em conformidade com os requisitos estabelecidos pelo sistema, no que se refere ao formato e ao tamanho dos arquivos transmitidos eletronicamente,<br>conservação dos originais em papel do documentos digitalizados enviados por meio de peticionamento eletrônico até que decaia o direito da Administração de rever os atos praticados no processo, para que, caso solicitado, sejam apresentados para<br>or tipo de conferiência; |
|                                                         | erificação, por meio do protocolo eletrônico, do recebimento das petições e dos documentos transmitidos eletronicamente."<br>relo Novo Peticionamento 2                                                                                                    |

#### Na aba "Nova Petição" será informado o tipo de Peticionamento

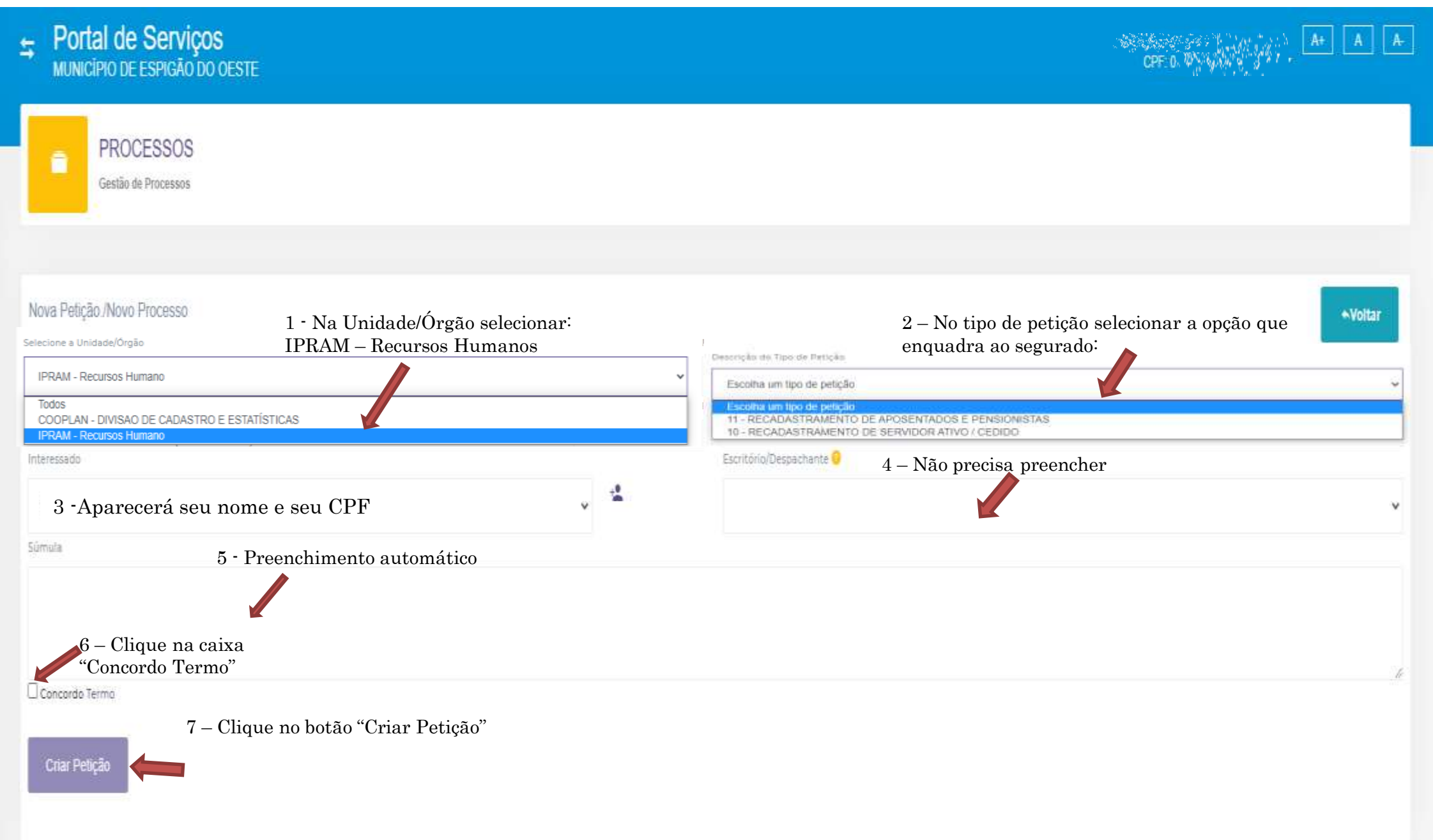

Pronto, sua petição está em processo de elaboração! Clique no botão "OK" para continuar.

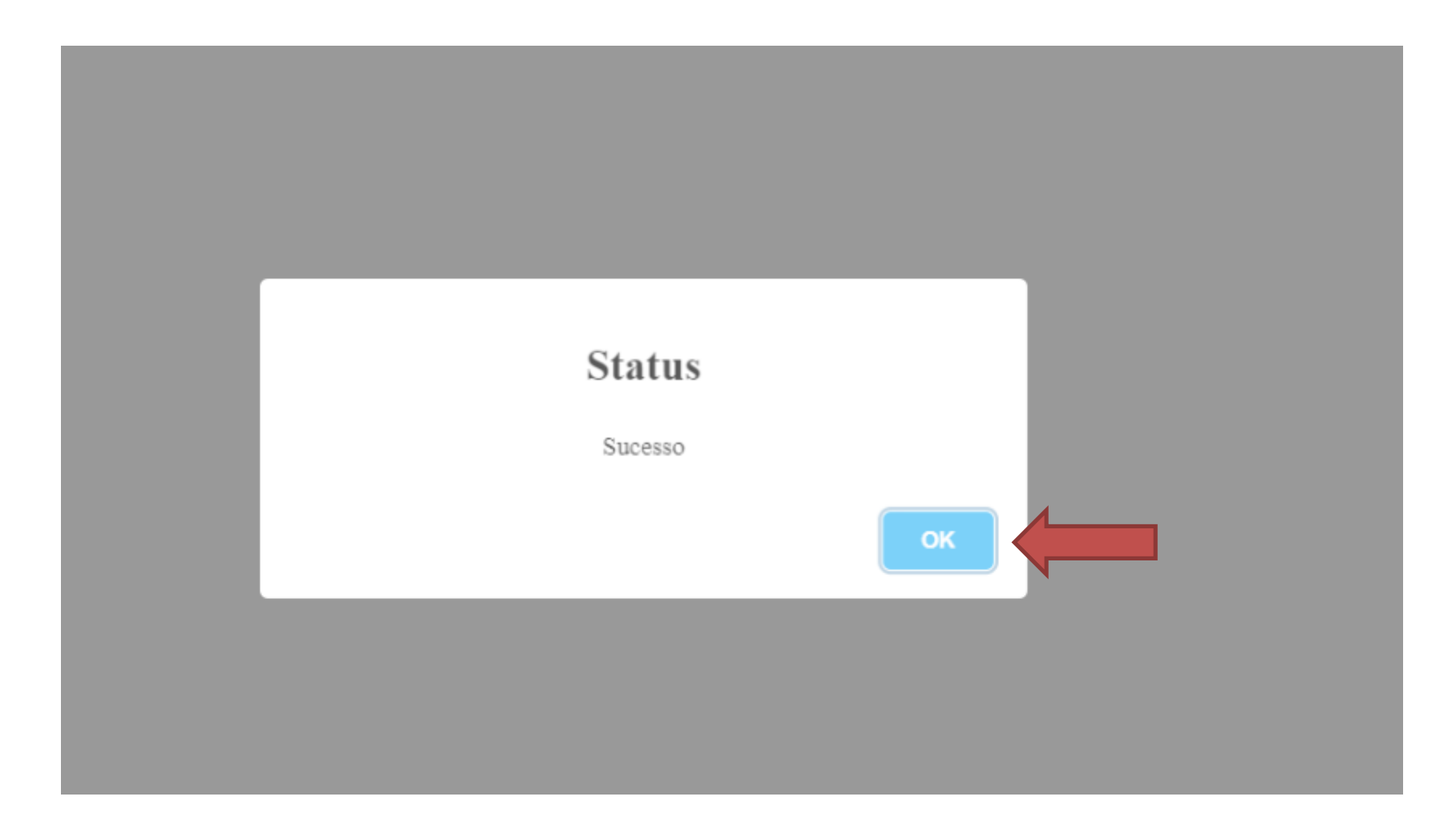

## Após confirmar os dados da Petição

| Sector Portal d      | e Serviços<br>E espigão do deste           |                                   |                    |                         |       | Kent OPF |
|----------------------|--------------------------------------------|-----------------------------------|--------------------|-------------------------|-------|----------|
| PRC<br>Gestion       | OCESSOS<br>o de Processos                  |                                   |                    |                         |       |          |
| Petição Nº 10 -      | 7/2021<br>Cancelar Concluir Atterar        |                                   |                    |                         |       |          |
| Tipo:                | RECADASTRAMENTO DE SERVIDOR ATIVO / CEDIDO |                                   | Situação:          | Não concluída           |       |          |
| Interessado:         | Seu nome deverá estar aqui                 | Desintir da atasiização cadastral | Motivo:            |                         |       |          |
| Data/Hora:           | 2408/2021 11:36:38                         |                                   | Usuário:           |                         |       |          |
| Processo:            |                                            |                                   | Concluida:         | Não                     | Data: |          |
| Escritório/Despechan | ta 🥹                                       |                                   | Súmula:            |                         |       |          |
|                      |                                            | ~                                 | RECADASTRAMENTO DE | SERVIDOR ATIVO / CEDIDO |       |          |
|                      |                                            |                                   |                    |                         |       |          |
|                      |                                            | Verifique se                      | e está correta     | a súmula, caso          |       |          |
|                      |                                            | não seja se                       | ervidor ativo,     | deverá constar 🛛 🚩      | •     |          |
|                      |                                            | "R                                | ecadastrame        | nto de                  |       |          |
|                      |                                            | Apos                              | sentado/Pens       | sionista".              |       |          |

### Na aba de dados pessoais é obrigatório o preenchimento de todos os campos:

|                  | 0,00             |                  |                      |           |             |                       |                         |              |                                |
|------------------|------------------|------------------|----------------------|-----------|-------------|-----------------------|-------------------------|--------------|--------------------------------|
| l ou C.P.F       | I E ou R G       |                  | Razão Social ou Nome |           |             |                       | Fantasia du Nome Social |              |                                |
|                  |                  |                  |                      |           |             |                       |                         |              |                                |
|                  |                  |                  | Estado Civil         |           |             | Escolaridade          |                         |              | Data de Abertura ou Nascimento |
| ninino           |                  | ~                | Casado               |           | ~           | ✓ Superior            |                         |              |                                |
| lato             |                  |                  |                      |           |             |                       |                         |              |                                |
|                  |                  | Telefone         |                      |           | Telefone 2  |                       |                         | Celular      |                                |
| @gmail.com       |                  |                  |                      |           |             |                       |                         |              |                                |
| ereço            |                  |                  |                      |           |             |                       |                         |              |                                |
| eça              |                  |                  | Número               |           | Complemento |                       |                         | Bairro       |                                |
|                  |                  |                  |                      |           |             |                       |                         |              |                                |
|                  | Cidade           |                  |                      | UF.       |             | Banco                 | Agência                 |              | Conta                          |
| 174-000          | Espigão do Oeste | Espigão do Oeste |                      | RO        |             | ~                     |                         |              |                                |
| intesco          |                  |                  |                      |           |             |                       |                         |              |                                |
| to Pai           |                  |                  | Nome da Mãe          |           |             |                       | Nome do Cónjuge         |              |                                |
|                  |                  |                  |                      |           |             |                       |                         |              |                                |
| e Complementares |                  |                  |                      |           |             |                       |                         |              |                                |
| leitoral         | Reserviste       |                  | Pis/PASED            |           | CTPS        |                       | CNH                     |              | Passaporte                     |
|                  |                  |                  |                      |           |             |                       |                         |              |                                |
| alidade          |                  | Naturalidade     |                      | Profissão |             | Registro Profissional |                         | Cargo/Função |                                |
|                  |                  |                  |                      |           |             |                       |                         |              |                                |
|                  |                  |                  |                      |           |             |                       |                         |              |                                |

Observação: Mesmo com o preenchimento automático, é necessário conferir se as informações estão corretas, bem como preencher os demais campos existentes. Caso não tenha baixado os formulários na primeira opção, poderá baixar os modelos em *Word*, conforme apontado na imagem:

| Modelos |                                     |                            |      |        |  |
|---------|-------------------------------------|----------------------------|------|--------|--|
| Seq.    | Tipo Doeto                          | Descripão                  | Тіро | Wodelo |  |
| 1       | 430 - Formulario de Recadastramento | Wodelo Padrán.             | 000  | E      |  |
| 2       | 91 - Declaração                     | De União Estável           | DOC  | E      |  |
| 1       | 91-Deslaração                       | De Atualização de Cadastro | DOC  | E      |  |
| 4       | 91 - Deslaração                     | De Inexistencia            | DOC  | E      |  |
| 5       | 422-Documento                       | Prova de Vida              | DOC  | E      |  |

**IMPORTANTE:** Após o preenchimento, salvar o documento em **PDF.** 

## **Anexar os documentos**

## Após preencher todos os campos dos dados pessoais, será necessário **anexar os documentos**, bem como os documentos dos respectivos dependentes caso houver.

tionar Documento a Lista

Documentos

| Seq. | Тіро                                               | Desoripão                               | Instruções                                                                                                    | Obrigatório | Enviado | Documento |
|------|----------------------------------------------------|-----------------------------------------|----------------------------------------------------------------------------------------------------|-------------|---------|-----------|
| £.   | 430 - Formulario de Recadastramento                | Para Atualização                        | Favor preencher, imprimir e assinar a fictua disponibilizada nos modelos, e posteriormente anexà-la através do<br>sistema em formato PDF.                              | Sim         |         | 0         |
| 2    | 63 - CNH - Carteira Nacional de Habilitação        | Do Servidor                             | Emitida pelo órgão de trânsito estadual. Obrigatória para cargos de motorista, operadores de máquinas e outros que conduzam viaturas.                                  | Não         |         | 0         |
| 3    | 274 - RG - Carteira de Identidade / Registro Geral | So Servidor                             | RG emitido pelo órgão de segurança pública responsável pela identificação dos cidadãos. Neste item não deve<br>ser inserida a CNH (neste caso utilize o item próprio). | Sim         |         | 0         |
| 4    | 81 - CPF - Cadastro de Pessoa Física               | Do Servidor                             | Constando os dados atualizados conforme informações da Receita Federal.                                                                                                | Sim         |         | 0         |
| 5    | 421 - Carleira de Trabalho ? CTP5                  | Do Sevidor                              | pigina da foto e qualificação cadastral                                                                                                    | Sim         |         | •         |
| ű.   | 420 - Comprovante de Residência                    | Do Servidor                             | Atualizado, emitido há menos de 90 días                                                                                                    | Sim         |         | 0         |
| 1    | 432 - Certidão de nascimento                       | Do Sevidor                              | Ou Certidão de Casamento                                                                                                    | Sim         |         | 0         |
| 8    | 433 - Comprovante de registro em órgão de classe   | Do servidor                             | Quando se tratar de profissão regulamentada                                                                                                    | Não         |         | 0         |
| 9    | 434 - Ato de nomeação do servidor                  | Documentação                            | Opsinnal.                                                                                                    | Não         |         | 0         |
| 10   | 91 - Declaração                                    | De lotação                              | Assinada pelo secretário ou por pessoa designada                                                                                                    | Sim         |         | 0         |
| 11   | 422 - Decamento                                    | De Identificação do Conjugae            | Com fotografia e CPF do Cânjuge, quando houver. Caso não tenha anexar declaração que não possui.                                                                       | Sim         | . • .   | 0         |
| 12   | 91-Declaração                                      | De União Estável                        | (reconhecido em Cartório) Caso não tenha anexar declaração que não possui. Conforme modelo anexo IV deste decreto                                                      | Sim         |         | 0         |
| 13   | 432 - Certicão de nascimento                       | Ses lihos menores de 18 anos            | Ou inválidos de qualquer idade que viva sob sua dependência, quando houver. Caso não tenha atexar<br>declaração que não possul.                                        | Sim         |         | 0         |
| 14   | 65 - Comprovante                                   | De escolaridade                         | Dos dependentes até 14 (catorze) anos, se for o caso                                                                                                    | Não         |         | 0         |
| 15   | 56 - Certisão                                      | De Tempo de Contribuição                |                                                                                                    | Não         |         | •         |
| 16   | 122 - Extrato                                      | Previdenciario                          | Estrato previdenciário do período anterior a admissão no cargo que exerce, quando for o caso.                                                                          | Não         |         | 0         |
| 17   | 91 - Declaração                                    | De atualização de Cadastro              | Conforme modelo aneso                                                                                                    | Sim         | . • .   | 0         |
| 18   | 91-Declaração                                      | De Inexistencia de Período Contributivo | não havendo período de contribuição, anterior a admissão no cargo em que eserce, deverá o servidor atestar a<br>Informação através de declaração, conforme anexo.      | Não         |         | 0         |

Para anexar os documentos clique no sinal de mais, na frente da descrição de cada documento indicado na imagem acima

## **Anexar os documentos**

# Preencha conforme a imagem abaixo com os dados do documento que será anexado:

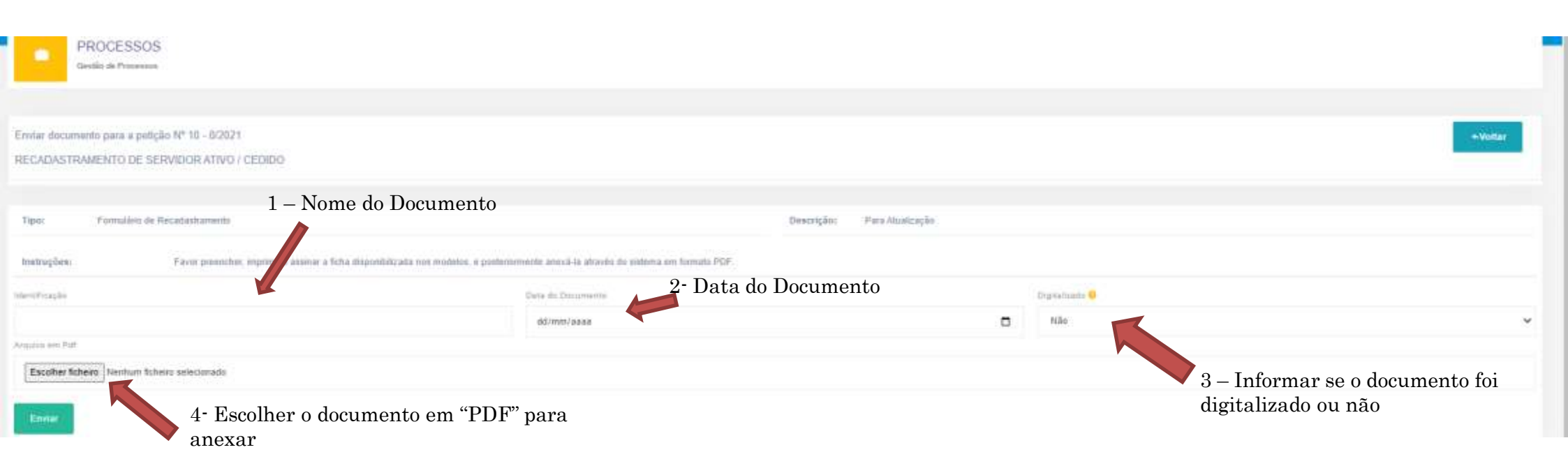

# **SELEÇÃO DE DOCUMENTOS**

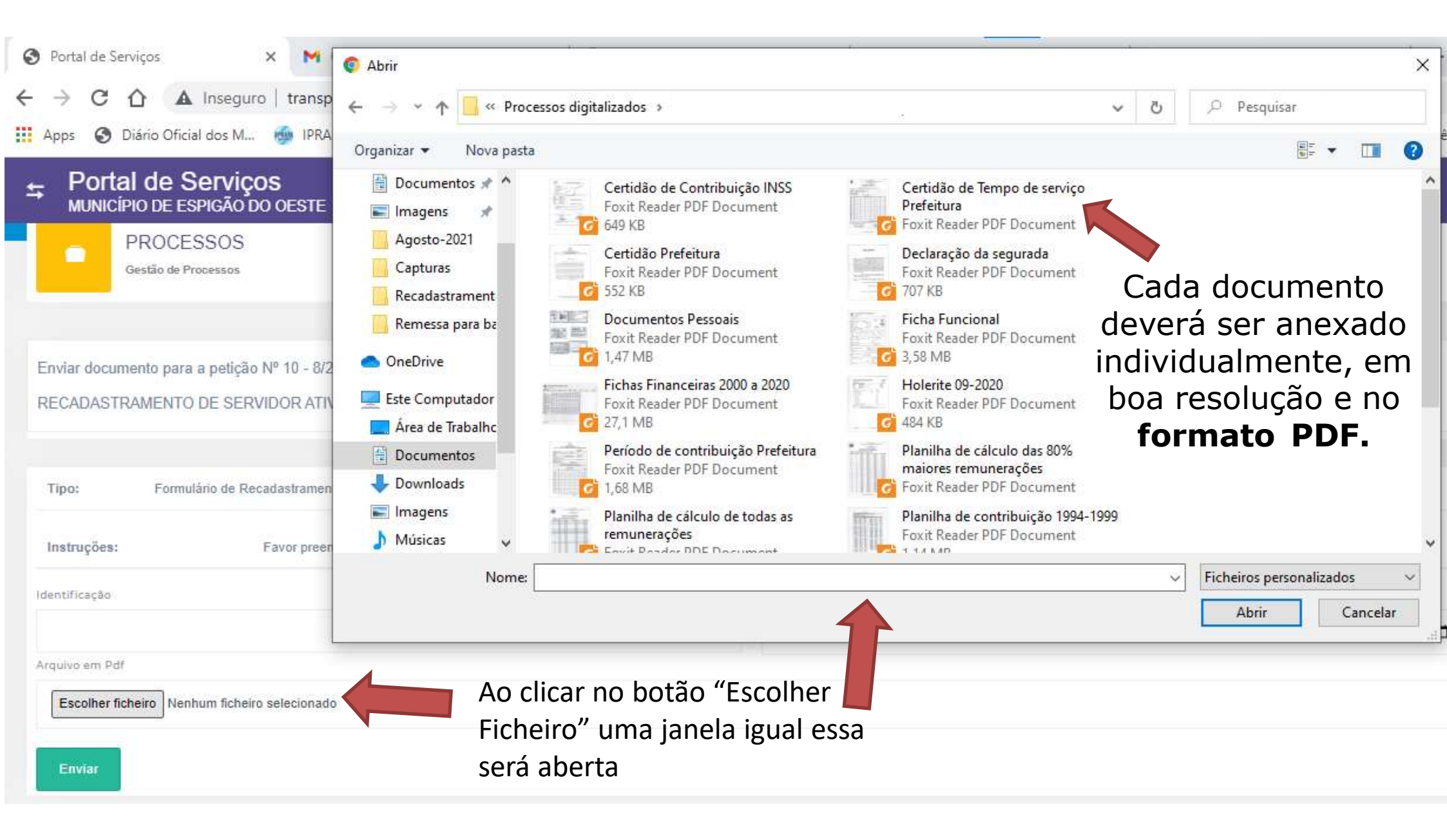

# **Aposentados e Pensionistas**

Para anexar a **Prova de Vida** utilize os passos a seguir:

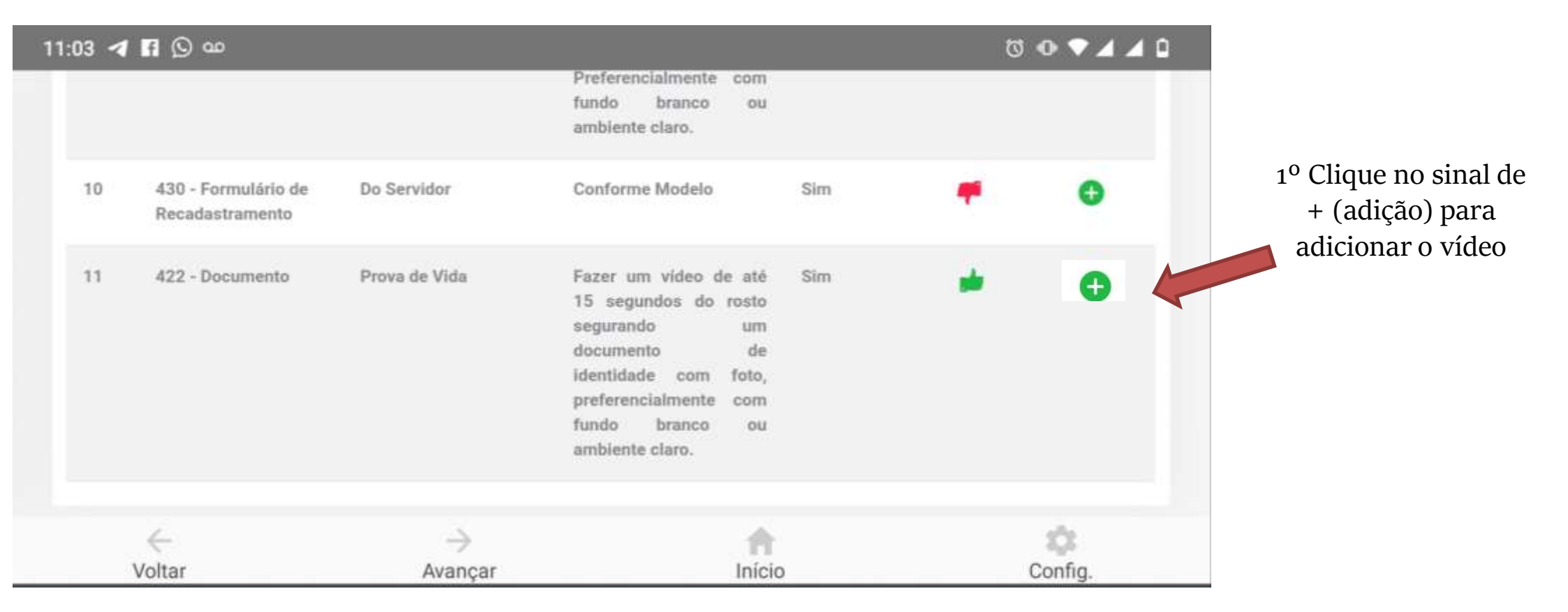

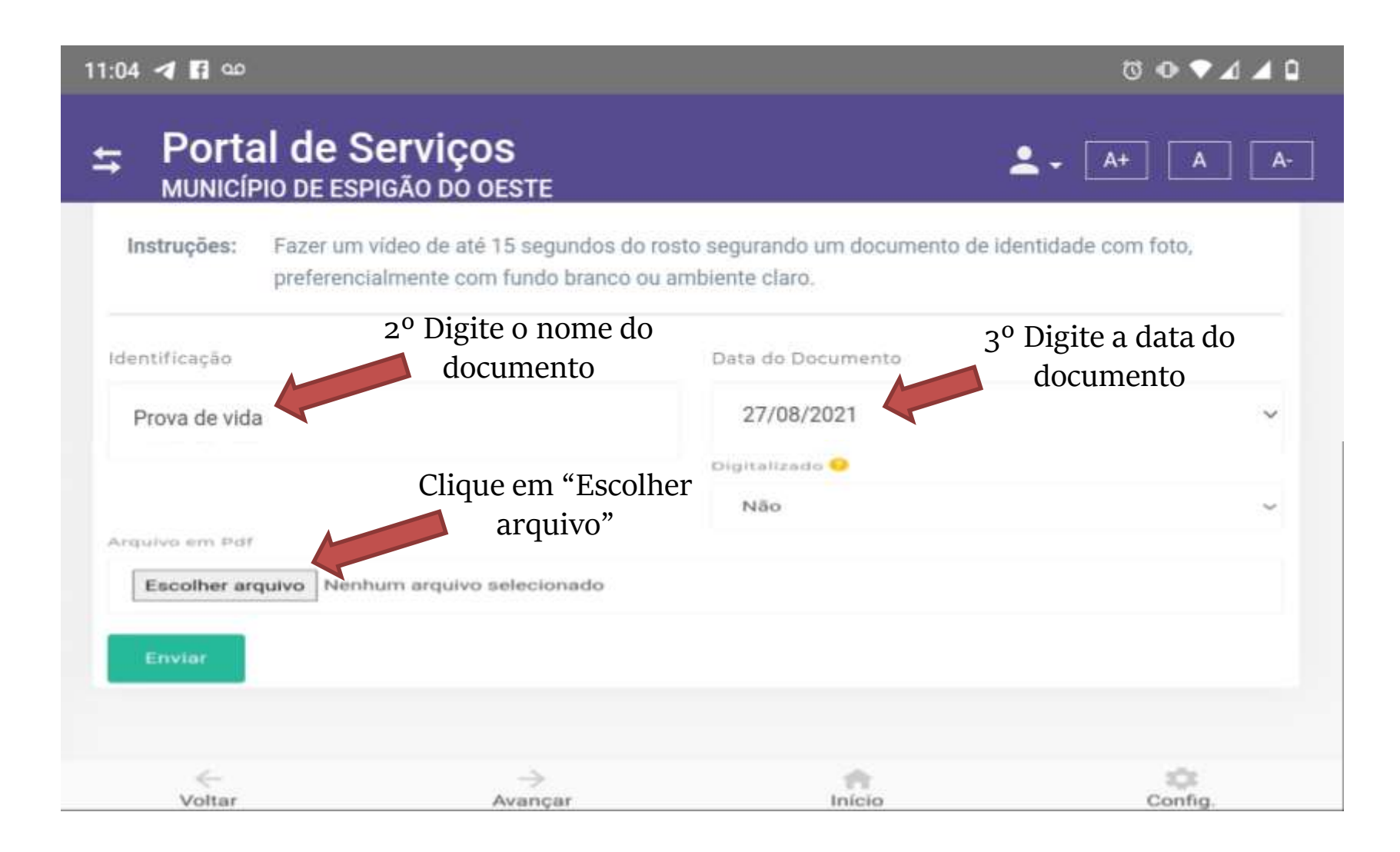

Se estiver utilizando o aplicativo vai aparecer uma tela conforme a imagem abaixo:

#### Se estiver utilizando outro navegador vai aparecer uma tela conforme a imagem abaixo:

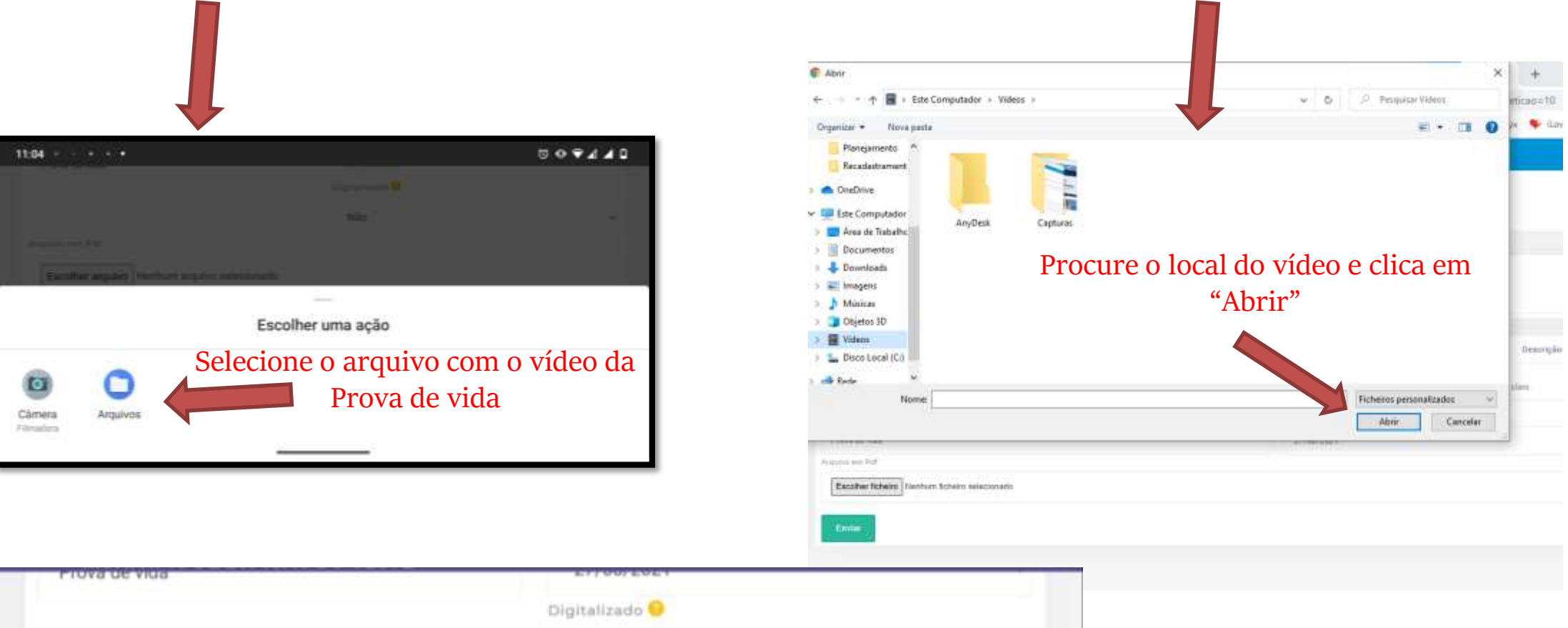

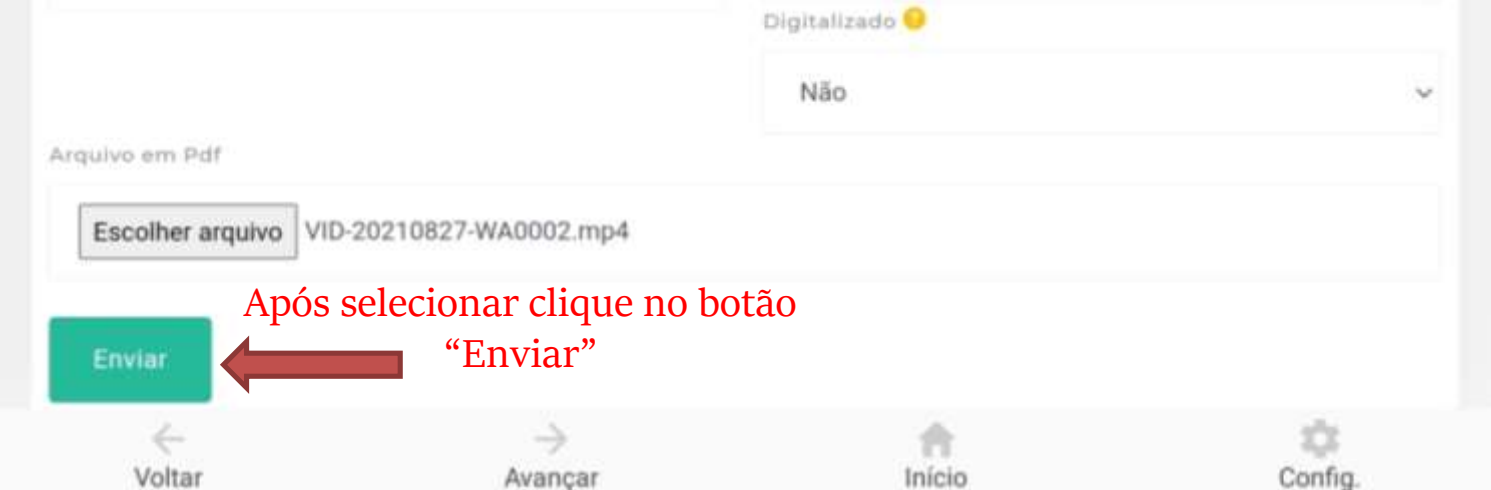

# **Atenção**

O vídeo deverá ser de até 15 segundos do rosto segurando um documento de identidade com foto, preferencialmente em fundo branco ou ambiente claro.

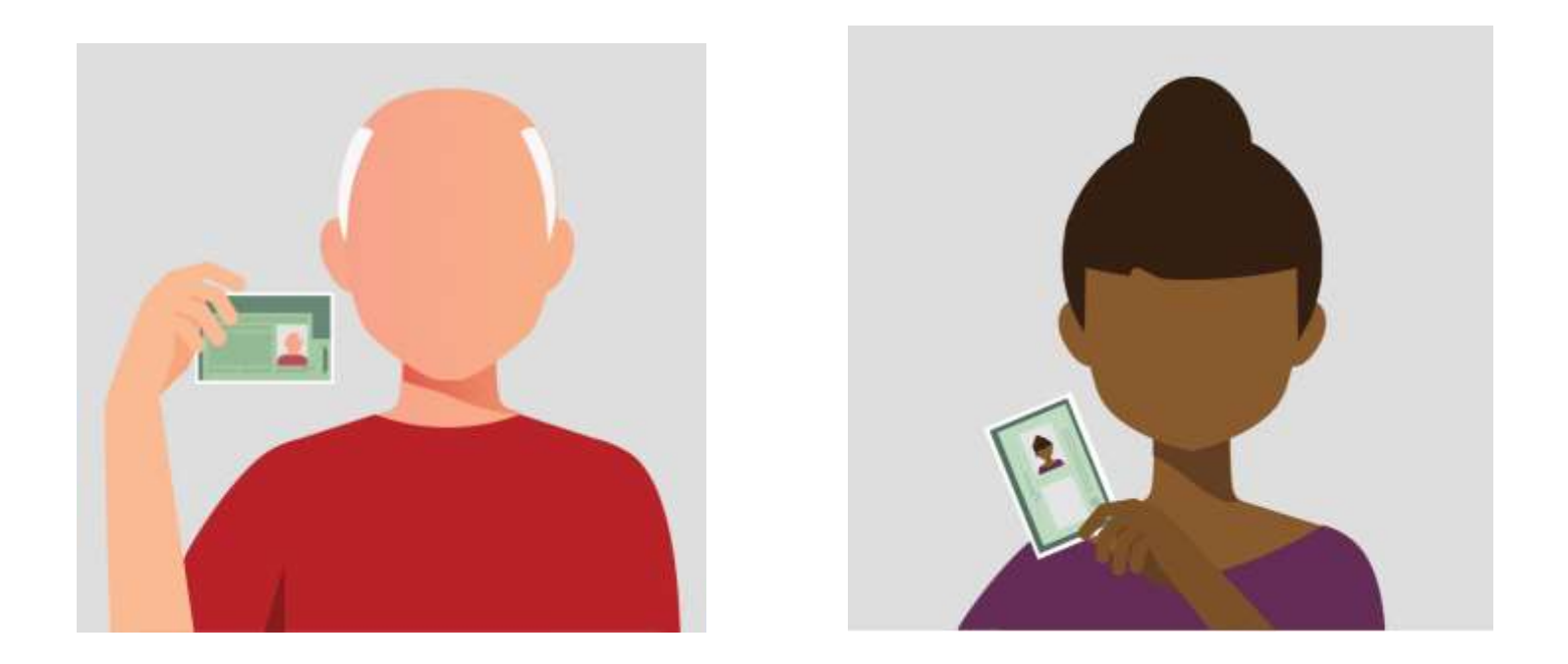

# A Prova de Vida é obrigatória para Aposentados e Pensionistas

## Após anexar todos os documentos clicar no botão "Concluir"

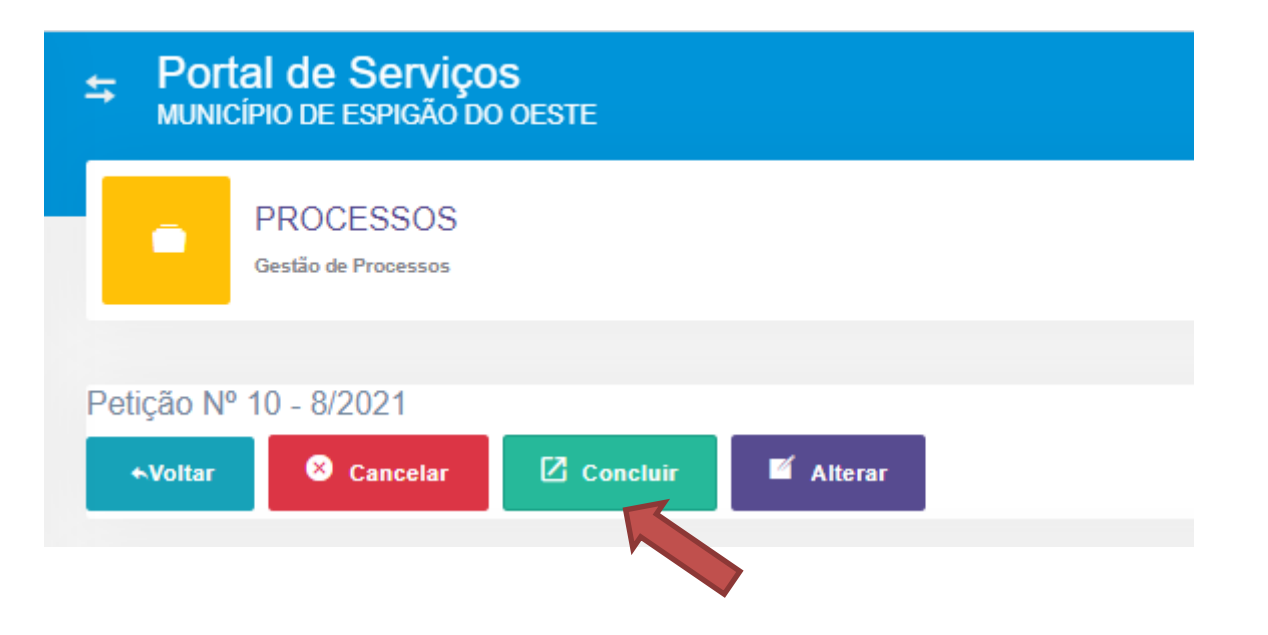

# **IMPORTANTE**

Ao tirar as fotos dos documentos obrigatórios, é necessário:

- Posicionar o documento corretamente;

- Tomar cuidado com as sombras e reflexos;
  - Não deixar seu dedo aparecer;
  - As informações precisam estar legíveis;
- A imagem do documento precisa ser colorida e sem fundo.

Caso utilize o celular para digitalizar os documentos, recomendamos utilizar aplicativos próprios como por exemplo "*CamScanner"* ou "*Tiny Scanner"*, para que a digitalização fique com a resolução e qualidade adequada.

# FINAL

Ao concluir todas as etapas anteriores, o servidor/segurado receberá um protocolo confirmando a conclusão do censo.

Após essa etapa concluída, nossa equipe fará o processo de auditoria da documentação, junto as informações concedidas. Caso divergências sejam encontradas, um de nossos colaboradores entrará em contato através do número ou e-mail fornecidos no cadastramento.

# DECLARAÇÕES OBRIGATÓRIAS

## Para inserir as declarações você deve:

- 1º- Baixar a declaração;
- **2°-** Imprimir a declaração;
- **3°-** Preencher declaração e assinar;
- **4°-** Tirar uma foto da declaração preenchida e assinada pelo servidor,

**5°-** Inserir o arquivo(formato PDF) da declaração nos documentos do cadastro.

# Dúvidas?

# Informações sobre o Recadastramento Previdenciário do IPRAM: (69) 3481-2642

# E-mail: previdencia@ipramespigao.ro.gov.br

\*O recenseamento <u>não é feito por e-mail ou pelo WhatsApp</u>, estes canais são somente para informações. Recenseadores entrarão em contato por esse telefone, caso haja alguma inconsistência nos documentos apresentados. \*